## Using the Panopto iOS and Android Apps

The Panopto iOS and Android apps allow faculty and students to access Panopto Recordings on mobile devices.

For iOS users:

- 1. First you must search he app store for the PANOPTO app or click on the following <u>direct link</u>.
- 2. Open the Panopto app. σ login, touch the three bars in the upper left corner of the screen and select Sign In.

- 3. Type the URL of Salisbry University's Panopto Server salisbury.hosted.panopto.com .
- 4. Select MyClasses Canvas from the Account dropdown.
- 5. Click Sign In.
- 6. This will then direct you to the MyClasses Canvas Salisbury login page. Enter your SU username and password in the box and click Log in.

For Android Users:

- 1. First you must search the Google Play store for the PANOPTO app, or click on the following direct link
- 2. Open the Panopto app. To login, touch Sign by the top of the screen.
- 3. Type the URL of Salisbry University's Panopto server salisbury.hosted.panopto.com .
- 4. Choose MyClasses Canvasrom the Account dropdown.
- 5. Click Sign in.

4. This will then direct you to the MyClasses Canvas Salisbury login page. Enter your SU username and password in the box and click Log in.

5. When logged in, the homepage will change and show any Panopto Recordings available in any courses you are **cont**ed in.